1

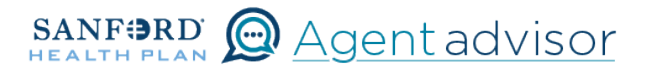

Description: This job aid provides steps to update an existing employee's demographic information. In the event this employee also needs to make a SEP change in enrollment, do this step first.

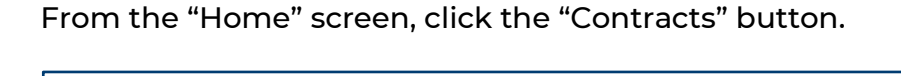

| SANFORD Home Quotes Contracts More V |  |
|--------------------------------------|--|
|--------------------------------------|--|

2 Locate the Employer Contract under "My Contracts" where the member is employed and click the contract name.

|                        | SA<br>HE              | ANFORD Home Quote                                 | s Contracts More V |   | <b>O</b> Ext | ternalUser1677 👻    |      |        |   |
|------------------------|-----------------------|---------------------------------------------------|--------------------|---|--------------|---------------------|------|--------|---|
| If your broker initia  | ed your contract plea | se navigate to the <u>Contract Links</u> tab to a | access it below.   |   |              |                     |      |        |   |
| Contracts Contra       | ct Links              |                                                   |                    |   |              |                     |      |        |   |
| Contracts<br>My Contra | cts 👻                 | ontracts - Updated 2 minutes ago                  |                    |   |              | 9. Search this list | \$ × |        | Ŧ |
| Contract               | Name †                | ~                                                 | Account Name       | ~ | Status       |                     |      | $\sim$ | _ |
| 1 CON-167              | 7598752617            |                                                   | Spring Inc         |   | Activated    |                     |      | 6      | 2 |

**3** You will now see the Employer Contract. In the upper right corner, click on the "Launch Small Group Employees" button.

|                              | SANF                | BRD H PLAN          | Home | Leads Quote     | is More V                 | Peggy And_ ~                                          |
|------------------------------|---------------------|---------------------|------|-----------------|---------------------------|-------------------------------------------------------|
| Contract<br>00000492         |                     |                     |      |                 |                           | + Follow Launch Small Group Employees Request Renewal |
| Account Name<br>Sunshine Inc | Status<br>Activated | Contract Start Date |      | Contract End Da | te Contract Term (months) |                                                       |

Locate the employee that needs updating. From the Enrolled button drop down, select "Update Personal Information.

|              |                            |                     | My Emp                 | loyees                  |                                          |                       |
|--------------|----------------------------|---------------------|------------------------|-------------------------|------------------------------------------|-----------------------|
|              |                            |                     |                        |                         |                                          |                       |
| IMPORT       | TANT: You must save any u  | pdates made to the  | enrollment census. The | updated information wil | I be lost if the <b>'save census</b> ' b | utton is not clicked. |
|              |                            |                     | Download te            | emplate                 |                                          |                       |
|              | Total Members              | Employees Only      | Employees with chil    | ld Employees with       | spouse Employees with                    | Family                |
|              | 3                          | 3                   | 0                      | 0                       | 0                                        |                       |
|              | Delete all                 | ± Upload            | Add                    | End                     | Open Sav                                 |                       |
|              | data                       | members             | employ                 | Enro                    | liment Cens                              | us                    |
| ~            | Employee 1<br>Jack Tripper | ÷                   |                        | ſ                       | ✓ Enrolled ▼                             | ÷                     |
|              | 4                          | + 0                 | dependents             |                         |                                          |                       |
| ∼ <u>Det</u> | ails                       | Name*               | Delationship           | Richdata*               | Conder*                                  |                       |
| Jac          | k Tri                      | pper                | Employee               | ▼ 4/4/1985              | Male                                     | •                     |
|              |                            |                     | Zipcode*               | Select County*          |                                          |                       |
|              | Is this employee outside o | f the service area? | 57106                  | Minnehaha               | -                                        |                       |

4

Update address, phone or email information as required and click "Continue" at the bottom right of the page.

5

6

| Employee Information |          |               |                |   |
|----------------------|----------|---------------|----------------|---|
| Name                 |          |               |                |   |
| First*               |          | Middle Inital | Last*          |   |
|                      |          |               |                |   |
| City*                | Ziptode* |               | Select County* | - |
|                      |          |               |                |   |
| Home Phone           |          | Work P        | hone           |   |
|                      |          |               |                |   |
| E-mail Address       |          |               |                |   |
| 22                   |          |               |                |   |

Your changes have been updated.

| Success!                         |
|----------------------------------|
| Your request has been submitted. |
| Continue                         |